## How to do Online transfer using EPF Unified portal?

At the first, You should understand who are eligible to transfer EPF online using EPF Unified portal.

1. You must be KYC complied.

2. Those employees whose Aadhaar, Bank Account, Bank IFSC details seeded against their UAN in the Unified portal will only be able to transfer EPF online using EPF Unified portal.

3. However, Aadhaar is not mandatory for submitting an online transfer request.

4. Your date of exit with reasons of exit from the previous establishment should be available in the unified portal.

5. Your date of joining should also be available in the unified portal.

6. Only one transfer request against the previous member ID can be accepted.

## How to transfer EPF online using EPF Unified portal?

Now you understood the eligibility conditions for transfer EPF online using EPF Unified portal. Let us move on and try to understand the procedure for the same. **Step 1**-Visit <u>EPF Unified Portal Login Page.</u>

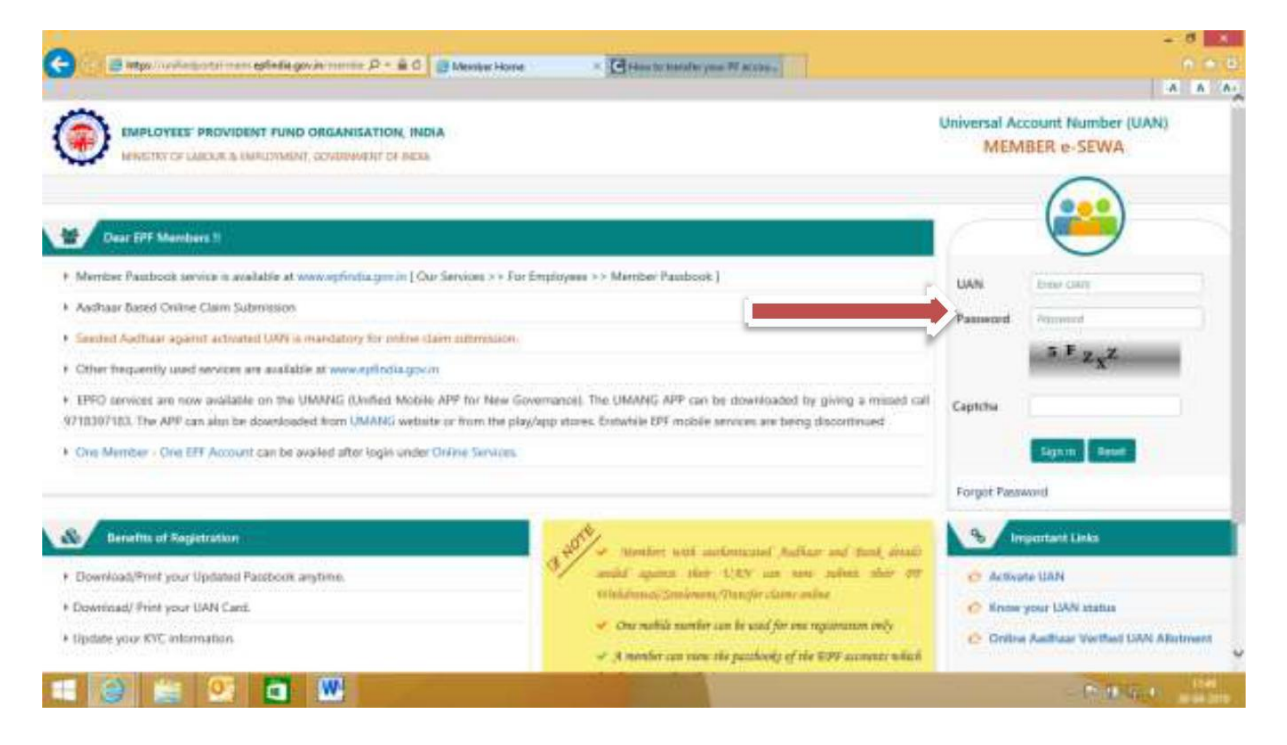

**Step 2**-Then the home page looks like below. Here, you have to select the option "Online Services".

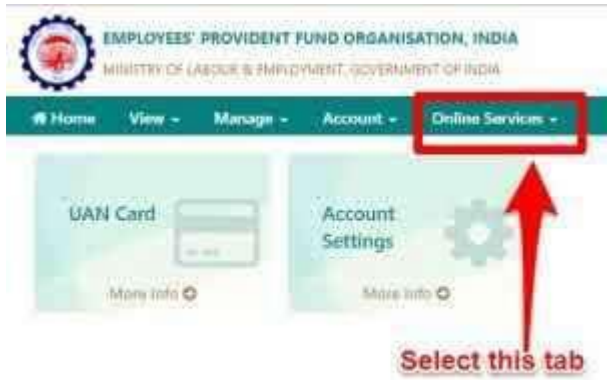

**Step 3**-From the drop-down menu from Online Services, select "ONE MEMBER- ONE EPF ACCOUNT (Transfer Request)".

| an an an an an an an an an an an an an a | estada govini mm    | P · B C B Mereker Hone                                      | Here to that the year IV at case .  | í (              |                 |
|------------------------------------------|---------------------|-------------------------------------------------------------|-------------------------------------|------------------|-----------------|
| EMPLOYEES' PROVIDE                       | NT FUND ORGAN       | ISATION, INDIA                                              |                                     | 8                | E02 -           |
| forne View - Manage                      | - Account -         |                                                             |                                     |                  |                 |
|                                          |                     | CLAW FORM IT, INSTOCE                                       |                                     | Meestine Pruffie |                 |
| UAN Card                                 | Account<br>Settings | CHE MEMBER - DHE EFF ACCOUNT (TRANS<br>TRACK CLAIM IIT/ATUR | PER RECUEST)                        |                  |                 |
| Mara Info O                              | More                | ihi O                                                       |                                     |                  |                 |
|                                          |                     |                                                             |                                     |                  |                 |
| 1 62 5                                   |                     |                                                             |                                     |                  |                 |
| Alert                                    |                     |                                                             |                                     |                  |                 |
| (ii) Passbook is available at            | www.epfindia.gov.   | n +> Our Services +> For Employees +> Ma                    | ember Pasiticok                     |                  |                 |
|                                          |                     |                                                             |                                     |                  |                 |
|                                          |                     |                                                             |                                     |                  |                 |
|                                          |                     |                                                             |                                     |                  | L Convertille 1 |
|                                          |                     | -C2013 Powered                                              | 15y 60FO FR 27 Apr 2016 (7V 2.6.1.) |                  |                 |
|                                          | Part Internet       | Wernerfolde a foe Felleerforen 2000 STATE                   | 26.0.7                              |                  | Station 11      |
|                                          | A 197               |                                                             |                                     |                  | - Long Street   |

**Step 4**-When you click the "Transfer Request" tab, then you can see your personal information like your name, bank details, contact details and all other stuff. Along with that, you will also the see the latest EPF account to which you want to transfer your old EPF account. The screen looks like below.

| EMPLOYEES PROV                                                                                                    | IDENT FUND ORGANISATIC                                                                                                    | INDIA                                                                                                    |                                                                                                    |                                                                            | A Track South Control of the | E3 (3 )20                |
|----------------------------------------------------------------------------------------------------|----------------------------------------------------------------------------------------------------|----------------------------------------------------------------------------------------------------|----------------------------------------------------------------------------------------------------|----------------------------------------------------------------------------|------------------------------|--------------------------|
| MINISTRY OF LABOUR                                                                                                    | E EMPLOYMENT, GOVERNMENT (                                                                                                    | ne Services +                                                                                                    |                                                                                                    |                                                                            |                              |                          |
|                                                                                                    | and investme and                                                                                                    |                                                                                                    |                                                                                                    |                                                                            |                              |                          |
| Ine Services - Trumber Ro                                                                                                    | und .                                                                                                    |                                                                                                    |                                                                                                    |                                                                            |                              |                          |
| Instructions                                                                                                    |                                                                                                    |                                                                                                    |                                                                                                    |                                                                            |                              |                          |
| nine transfer requests are                                                                                                    | ccepted only when -                                                                                                    |                                                                                                    |                                                                                                    |                                                                            |                              |                          |
| KYC details and seeded ap                                                                                                    | amit the UAN.                                                                                                    |                                                                                                    |                                                                                                    |                                                                            |                              |                          |
| Only one transfer request                                                                                                    | against the previous member                                                                                                    | ID can be accepted.                                                                                                    |                                                                                                    |                                                                            |                              |                          |
| ) It previous / prosett (Exer                                                                                                    | optied) trust bank account and                                                                                                    | IFS code are available.                                                                                                    |                                                                                                    |                                                                            |                              |                          |
| Please ensure that the pe                                                                                                    | sonal information shown belo                                                                                                    | w is correct before proce                                                                                                    | eeding with claim submission.                                                                                                    |                                                                            |                              |                          |
| Personal Information                                                                                                    |                                                                                                    |                                                                                                    |                                                                                                    |                                                                            |                              |                          |
| -                                                                                                    |                                                                                                    | -                                                                                                    |                                                                                                    |                                                                            |                              | -                        |
| anei                                                                                                    |                                                                                                    | Mobile No. (                                                                                                    |                                                                                                    | Email ID (                                                                 |                              | -                        |
| anti Account No. :                                                                                                    |                                                                                                    | IFSC                                                                                                    |                                                                                                    | Aadhaar No. 1                                                              |                              |                          |
|                                                                                                    | en estadu govie roman P -                                                                                                    | 🖷 C 🕼 Request for Tax                                                                                                    | where of Access = Contemporate Access                                                                                                    | ner Witches                                                                |                              | - 0-10-6-4<br>- 0<br>- 0 |
|                                                                                                    | IDENT FUND ORGANISATIO                                                                                                    | 🖮 O 💽 Request for Tax                                                                                                    | nde el Accor a 🖉 desenvandes                                                                                                    | we Watthe                                                                  |                              | - Port Qui<br>- 0<br>- 0 |
| mage workets and     metry workets and     metry of sacur                                                                                                    |                                                                                                    | C C Request for Tax N, INDIA F INDIA re Services +                                                                                                    | nte el Acc., × 🖸 Hanste Handte                                                                                                    | New PF Acches                                                              | 1                            | - C-0 G-1<br>- C         |
| Contraction of the second second seco | IDENT FUND ORGANISATIO<br>E DIMONICIT. GOVERNMENT<br>B DIMONICIT. GOVERNMENT<br>Gell Account I Onl<br>unt Into which transfer will                                                                                                    | O Bequest for Tax      N, INDIA     FIEDA     re Soutree =      Be affected                                                                                           | nder of Access = Contemporaries                                                                                                    | we W Acches                                                                |                              | - 0<br>- 0<br>- 0        |
| Constant of present accord                                                                                                    | IDENT FUND CREANISATIO<br>E DATOMENT, GOVERNMENT<br>oge Account - Ord<br>unt into which transfer wi                                                                                                    | O Bequest for Tor<br>IN, INDIA<br>IF INDIA<br>Re Services •<br>I be affected                                                                                          | ofor of Acc., × C Plan to tambe<br>P.F.Account No. :                                                                                                    |                                                                            |                              | - C.D.C.D.<br>- 0<br>- 0 |
| ANI      ANI                                                                                                    | IDENT FUND ORGANISATIC<br>BEDRUTHUND ORGANISATIC<br>BEDRUTHERT, GOVENNERT<br>ge & Account & Ord                                                                                                    | C Browert for Tax<br>IN, INDIA<br>IF INDA<br>IF BOA<br>IF be affected                                                                                                 | nte el Acc., « El timo connecte<br>P.F. Account No. :<br>Establebrent Address :                                                                                                    | we W Acches                                                                |                              | - 0<br>- 0<br>- 1        |
| Antipo / university of Labour<br>Antipo / university of Labour<br>Antipo / univer<br>Antipo / university of Labour<br>Antipo / university of La                                                                                                    | en ofinfa gwie rente B -<br>IDENT FUND ORGANISATIO<br>E DATOMICH, GOVERNMENT<br>oge Account - Oyd<br>unt into which transfer wi                                                                                                    | C Broppet for Tor<br>IN, INDIA<br>IF INDA<br>Re Sources •<br>If be affected                                                                                           | efter of Acc., * C Hans to Handler<br>P.F. Account No. :<br>Establishment Address :<br>PF Account Held By :                                                                                                    |                                                                            |                              |                          |
| Mapo / wolkerborder      Mapo / wolkerborder      Mapo / wolkerbor      | IDENT FUND GRGANISATIO<br>E DATOMENT, GOVERNMENT<br>IN ACCOUNT & OVER<br>ant into which transfer with                                                                                                    | O Bequest for Tor<br>IN, INDIA<br>IF INDIA<br>Re Sources •<br>I be affected                                                                                           | ede of Acc., × C Planato transfer<br>P.F.Account No. :<br>Establishment Address :<br>PF Account Held By :<br>Date of Birth :                                                                                          |                                                                            |                              |                          |
|                                                                                                    | en offerin gwierrennis P -<br>IDENT FUND ORGANISATIO<br>E DATOMIETIT. GOVERNMENT<br>oge Account - Ont<br>unt Indo which transfer wi                                                                                                    | C Bequest for Tow<br>N., INDUA<br>If INDUA<br>Reservices •<br>If be affected                                                                                          | ede of Acc., × P.F. Account No. :<br>Entablement Address :<br>P.F. Account Held By :<br>Date of Birth :<br>Relationship :                                                                                             |                                                                            |                              |                          |
| Antipo / weakerbooker     Antipo / weakerbookerbooker<br>Bookerbookerbookerbookerbookerbookerbookerbookerbookerbookerbookerbookerbookerbookerbookerbookerbookerbookerbookerbookerbookerbookerbookerbookerbookerbookerbookerbookerbookerbookerbookerbookerbookerbookerbookerbookerbookerbookerbookerb   | IDENT FUND ORGANISATIO<br>E DATIONERI, GOVERNMENT<br>oge Account - Oyd<br>umt into which transfer wi                                                                                                    | C Request for Tor<br>IN, INDIA<br>IF INDA<br>Re Sources •<br>If be affected                                                                                           | nter ef Acc., * C Hansterhender<br>P.F. Account No. :<br>Entablithment Address :<br>PF Account Held By :<br>Date of Birth :<br>Relationship :                                                                         |                                                                            |                              |                          |
| Ani     Ani     A      | f previous accounts (which                                                                                                    | C Bequest for Tax  N, INDIA  IF INDA  IF INDA  IF the affected  A are to be transferred                                                                               | enter el Acc., « Centre termenter<br>P.F. Account No. :<br>Ertabletiment. Address :<br>P.F. Account Held By :<br>Date el Birth :<br>Relationship :<br>d)                                                              |                                                                            |                              |                          |
| Comparison of the second second seco  | IDENT FUND CREANISATIO<br>E DIFORMENT CONSISTENCE<br>IN CONTRACT CONSISTENCE<br>IN CONTRACT CONSISTENCE<br>IN CONTRACT CONSISTENCE<br>IN CONSISTENCE<br>IN | C C C Bequest for Tow<br>N. (HDUA<br>IF (HDUA<br>Re Services •<br>The affected                                                                                        | erle of Acc. × P.F. Account No. :<br>Entablement Address :<br>P.F. Account Held By :<br>Date of Birth :<br>Relationship :<br>d)                                                                                       | eter III accord                                                            | atory.                       |                          |
| Manual Control of Labour Control of Labour       | en ofiefa gwierennie P -<br>IDENT FUND ORGANISATIO<br>E DATOMIETIT GOVERNMENT<br>oge Account - Orl<br>unt indo which transfer wi                                                                                                    | C C C C C C C C C C C C C C C C C C C                                                                                                    | erle of Acc. × Characterisation<br>P.F. Account No. :<br>Entablement Address :<br>PF Account Held By :<br>Data of Birth :<br>Relationship :<br>d)<br>writesia employer, based on avail<br>Yis generate Member AD in r | eter PF accord                                                             | atory.                       |                          |
|                                                                                                    | f previous accounts (which<br>on to choose claim form atter<br>Previous Employer O                                                                                                    | C Bequest for Tor<br>N, INDIA<br>IF INDIA<br>IF INDIA<br>IF DE ATTOCK •<br>IF De affected<br>h are to be (familierres<br>elation by present or pe<br>Present Employer | ofe of Acc.                                                                                                    | www.FF ACCOUNT<br>ability of OSC authorized sign<br>vegoring farmer, click | atory.                       |                          |

**Step 5**-Now the next step is to select an employer from whom you want the PDF file which you download and about to send to be attested. Either you can choose your current employer or past employer. Along with that you also need to enter UAN number to generate OTP and also the transfer request PDF file.

| Carl Hannel                                           | u Kenantai men   | esteda ovin mm      | P - B C Benerit for To          | andre of Acc                                              | - 8 K |
|-------------------------------------------------------|------------------|---------------------|---------------------------------|-----------------------------------------------------------|-------|
| () mete                                               | DYEES' PROVID    | ENT FUND ORGAN      | ISATION, INDIA<br>MENT OF INDIA |                                                           |       |
| d Home View                                           | Manage           | Account +           | Online Services +               |                                                           |       |
| Date of joining :<br>Member Name :<br>Father/Spouse N | 4ame :           |                     |                                 | PF Account Held By :<br>Date of Birth :<br>Relationship : |       |
| ≣ Step 1 : Sele                                       | ect details of g | previous accounts   | (which are to be transfer       | rd)                                                       |       |
| Note : Mambar                                         | has the option   | to choose claim for | m attestation I                 | assed on availability of DSC authorized signatory.        |       |
| Attestation thro<br>Member 10 / U/                    | Ngh 1*<br>Wis*   | O Previous Employ   | er 🔘 Present Employee           | To generate Member ID in required format, click           |       |
| E Step 2 : Au                                         | thenticate OT    | P & Submit          |                                 |                                                           |       |
| Note : OTP will                                       | be sent on UAN   | i registered mobile | number.                         |                                                           |       |
|                                                       | - OT             |                     |                                 |                                                           | Care  |

**Step 6**-Then the next and final step is to enter the OTP you received and click on the tab "Submit". You are required to submit the signed copy of the transfer claim PDF to the selected employer within a period of 10 days.

| 🕒 🔄 🗃 atges verskappeter men opfedig ger in menis P + 🖹 C 🔯 Request     | for Transfer of Acc                                                        | n + 6           |
|-------------------------------------------------------------------------|----------------------------------------------------------------------------|-----------------|
| EMPLOYEES' PROVIDENT FUND ORGANISATION, INDIA                           |                                                                            |                 |
| Home View Manage Account - Online Services -                            |                                                                            |                 |
| Date of joining :                                                       | PE Account Held By :                                                       |                 |
| Mamber Name :                                                           | Date of Bith :                                                             |                 |
| Father/Spouse Name :                                                    | Relationship                                                               |                 |
| Step 1 : Select details of previous accounts (which are to be trans     | sterred)                                                                   |                 |
| Note : Mamber has the option to choose claim form attestation by preser | t or previous employer, based on availability of DSC authorized signatory. |                 |
| Attestation through 1* O Previous Employee O Prevent Employee           | To generate Nomber ID in required format, click (are been                  |                 |
| Member ID / UAN ; *                                                     | Get Details.                                                               |                 |
| E Step 2 : Authenticate OTP & Submit                                    |                                                                            |                 |
| Note : OTP will be sent on UAN registered mobile number.                |                                                                            |                 |
| GeLOTA Senar OTA Sidded                                                 |                                                                            |                 |
| <b>a</b> 😔 📾 💁 🔤                                                        |                                                                            | Participant and |

Once you send the online request and also submitted the PDF file to your employer, then the next process is left to your employer and the EPFO.